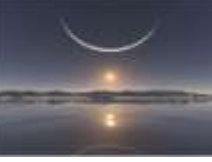

### **DIFFERENCE ENTRE MAC ET PC**

Il existe des différences essentielles à connaître entre les deux systèmes.

#### A l'utilisation :

| Sur Windows                                                                                                    | Sur Macintosh                                                                                                    |
|----------------------------------------------------------------------------------------------------|----------------------------------------------------------------------------------------------------|
| Environnement :                                                                                                    |                                                                                                    |
| L'interface graphique s'appelle le <b>Bureau</b> .<br>Le Bureau est indissociable de Windows.<br>Explorer.exe est le programme qui gère Bureau et fenêtres. Ne<br>pas confondre avec iexplore.exe (Internet Explorer)<br>- un menu s'affiche dans chaque fenêtre.<br>(appuyer sur la touche ALT si le menu est masqué)<br>- les icônes s'affichent à gauche | <ul> <li>L'interface graphique s'appelle le Finder.</li> <li>Le Finder est une application comme les autres.</li> <li>- menu Pomme, Forcer à quitter = on peut relancer le Finder<br/>en cas de plantage.</li> <li>- un menu est toujours présent en haut de l'écran. Il<br/>correspond au programme actif</li> <li>- les icônes s'affichent à droite.</li> </ul> |
| La <b>Barre des tâches</b> et le <b>menu Démarrer</b> sont en bas<br>Le menu Démarrer permet d'accéder aux programmes<br>(Raccourcis) et la Barre des tâches est configurable pour accéder<br>à des documents.<br>Les <b>Raccourcis</b> sont l'équivalent des Alias.                                                                                        | Le <b>Dock</b> est un mélange du menu Démarrer et de la Barre des<br>tâches de Windows. On y place les Alias des programmes les<br>plus utilisés (à gauche) et des fichiers (à droite)<br>Les <b>Alias</b> sont l'équivalent des Raccourcis.                                                                                                    |
| Ouvrir / fermer une fenêtre :                                                                                                    |                                                                                                    |

#### Éclairer, Former, Renseigner l'Utilisateur en Bureautique

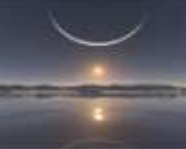

| - à droite :                                                                                                    | - à gauche :                                                                                                    |
|----------------------------------------------------------------------------------------------------|----------------------------------------------------------------------------------------------------|
| réduire / agrandir / fermer                                                                                           | fermer / réduire / agrandir                                                                                                    |
| - fermer une fenêtre quitte le programme.                                                                             | - fermer une fenêtre ne quitte pas le programme                                                                                                    |
| <ul> <li>- en général, on peut ouvrir plusieurs fois le même programme<br/>(ex : notepad)</li> </ul>                  | - un programme ne s'ouvre qu'une fois.                                                                                                    |
|                                                                                                    |                                                                                                    |
| Lancer un programme :                                                                                                 | par la Dock dans lagual on pout ajoutar, par glissor déposar                                                                                                    |
| - par la Barre de lancement rapide,                                                                                   | <ul> <li>par le Dock, dans lequel on peut ajouer, par grisser-deposer, programmes et fichiers souvent utilisés.</li> <li>par le menu Aller, Applications.</li> </ul> |
|                                                                                                    |                                                                                                    |
| Accéder aux lecteurs (disques dur, lecteurs de cd-rom, etc)                                                           |                                                                                                    |
| - ouvrir le Poste de Travail.                                                                                         | Tous les lecteurs sont visibles :<br>- sur le Finder, ou<br>- dans la partie gauche de chaque fenêtre.<                                                              |
| <ul> <li>L'icône du lecteur de cd-rom est visible, même s'il n'y a pas de<br/>cd à l'intérieur du lecteur.</li> </ul> |                                                                                                    |
|                                                                                                    | - L'icône du lecteur de cd-rom est visible uniquement s'il y a<br>un cd-rom à l'intérieur du lecteur.                                                                |
| - Les disques durs et lecteurs de cd-rom                                                                              | Si un cd-rom a été gravé en plusieurs sessions, chaque session<br>va être représentée par une icône.                                                                 |
| som identifies pår des fettles (C., D., etc.)                                                                         | <ul> <li>les disques durs peuvent être renommés indifféremment. Les<br/>lecteurs de cd-rom portent le nom du cd-rom ou de la session<br/>du cd-rom.</li> </ul>       |

### Éclairer, Former, Renseigner l'Utilisateur en Bureautique

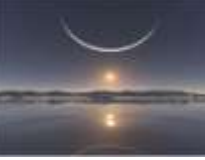

| Éjecter un cd-rom, ou un lecteur amovible (disque externe, disquette)                                                                                                    |                                                                                                    |
|----------------------------------------------------------------------------------------------------|----------------------------------------------------------------------------------------------------|
| cd-rom :<br>- cliquer avec le bouton droit sur le lecteur dans le Poste de<br>Travail,<br>- sélectionner Ejecter<br>disque externe, clé USB :<br>- cliquer sur l'icône dans la Barre des tâches,<br>- sélectionner le périphérique à éjecter. | cd-rom, disque externe, clé USB :<br>- faire glisser son icône sur la Corbeille.<br>ou :<br>- cliquer sur le bouton Ejecter dans une fenêtre de dossier.                                                                                                    |
| Commandes clavier :                                                                                                    |                                                                                                    |
| <ul> <li>La touche Contrôle est utilisée pour les commandes<br/>"classiques" (Copier, coller, etc.).</li> <li>La touche Windows sert essentiellement aux commandes de<br/>Windows (Rechercher, Exécuter, etc.)</li> </ul>                     | <ul> <li>La touche <b>Pomme</b> est utilisée pour toutes les commandes, classiques (Copier, coller, etc.) ou autres.</li> <li>La touche <b>Contrôle</b> est utilisée pour certains raccourcis d'application.</li> <li>La touche <b>Option</b> (Alt), spécifique au Macintosh, est utilisée surtout avec OS X</li> </ul> |
| Démarrer sur un cd-rom bootable                                                                                                    |                                                                                                    |
| Automatique, si le Bios est configuré pour démarrer sur le cd-<br>rom.                                                                                                    | - appuyer sur la touche C au démarrage de l'ordinateur.                                                                                                    |
| En cas de multiboot :                                                                                                    |                                                                                                    |
| Au démarrage de l'ordinateur :<br>- choisir le système d'exploitation à utiliser                                                                                                    | <ul> <li>menu Pomme, Préférences système,</li> <li>cliquer sur Démarrage, pour choisir le système d'exploitation<br/>à utiliser<br/>ou :</li> <li>appuyer sur la touche Option au démarrage.</li> </ul>                                                                                                    |

### Éclairer, Former, Renseigner l'Utilisateur en Bureautique

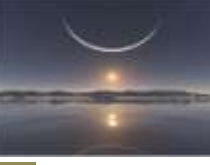

| Faire une copie d'écrain :                                                                                                    |                                                                                                    |
|----------------------------------------------------------------------------------------------------|----------------------------------------------------------------------------------------------------|
| écran :<br>- appuyer sur la touche Impr écran<br>fenêtre active :<br>- Alt + Impr écran<br>La copie d'écran est dans le presse-papiers. Pour l'afficher :<br>-ouvrir Paint, menu Fichier, Coller | écran :<br>- Pomme + Maj + 3<br>partie d'écran :<br>- Pomme + Maj + 4<br>Un fichier "Image x" est créé sur le Finder. |
| Afficher les informations sur un fichier ou un dossier :                                                                                                    |                                                                                                    |
| <ul> <li>cliquer avec le bouton droit sur l'icône du fichier ou du dossier,</li> <li>sélectionner "Propriétés"</li> </ul>                                                                        | <ul> <li>sélectionner le fichier,</li> <li>menu Fichier, Lire les informations.</li> </ul>                            |

#### <u>A l'entretien :</u>

| Emplacement des programmes :                                                   |                                                                                                    |
|--------------------------------------------------------------------------------|----------------------------------------------------------------------------------------------------|
| C:\Program Files                                                               | Macintosh HD/Applications                                                                                      |
| On lance le programme par un raccourci, sur le Bureau ou dans le menu Démarrer | On lance le programme par un alias sur le Finder, dans le<br>Dock, ou directement dans le dossier Applications |
|                                                                                | Macintosh HD/Applications/Utilitaires                                                                          |
|                                                                                |                                                                                                    |
| Installation d'un programme :                                                  |                                                                                                    |

### Éclairer, Former, Renseigner l'Utilisateur en Bureautique

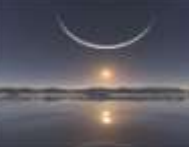

| L'installation se fait, la plupart du temps, par un programme d'installation. | L'installation se fait souvent par simple glisser-déposer du programme ou de son dossier, dans le dossier Applications. |  |
|-------------------------------------------------------------------------------|----------------------------------------------------------------------------------------------------|--|
| Il y a ajout d'informations dans la Base de Registre                          | Les informations relatives au programme sont ajoutés dans un dossier Bibliothèque, sans interférer avec le système.     |  |
| informations de configuration d'un programme :                                |                                                                                                    |  |
| - fichiers dans le dossier du programme,                                      | fichiers dans un dossier Bibliothèque :                                                                                 |  |
| - informations dans la Base de Registre.                                      | - à la racine du disque,                                                                                                |  |
|                                                                               | ou :                                                                                                    |  |
|                                                                               | - dans le dossier de l'utilisateur.                                                                                     |  |
|                                                                               |                                                                                                    |  |
|                                                                               |                                                                                                    |  |
| Emplacement des dossiers utilisateurs :                                       |                                                                                                    |  |
| C:\                                                                           | Macintosh HD/                                                                                                    |  |
| Documents and Settings                                                        | Utilisateurs/                                                                                                    |  |
| nom.utilisateur                                                               | nom.utilisateur                                                                                                    |  |
|                                                                               |                                                                                                    |  |
|                                                                               |                                                                                                    |  |
| Configuration du système :                                                    |                                                                                                    |  |
| - Démarrer, Panneau de configuration                                          | <ul> <li>menu Pomme, Préférences système</li> </ul>                                                                     |  |
|                                                                               |                                                                                                    |  |
| Les icônes de contrôle, de paramétrage, s'affichent dans la barre             | Les icônes de contrôle s'affichent en haut, à droite, près de                                                           |  |
| des tâches, près de l'horloge.                                                | l'horloge.                                                                                                    |  |
|                                                                               |                                                                                                    |  |
| « 🎲 🛃 🧐 🜄 🔁 12:49                                                             |                                                                                                    |  |
|                                                                               | (*) (* ) (*)                                                                                                    |  |
| Configurer un réseau ou une connexion Internet :                              |                                                                                                    |  |
| - Panneau de configuration, Connexions réseau                                 | - menu Pomme, Préférences système, Réseau                                                                               |  |
|                                                                               |                                                                                                    |  |
|                                                                               |                                                                                                    |  |
| Activer le partage de fichiers :                                              |                                                                                                    |  |
| - Panneau de configuration, Connexions réseau,                                | - menu Pomme, Préférences système, Partage,                                                                             |  |

### Éclairer, Former, Renseigner l'Utilisateur en Bureautique

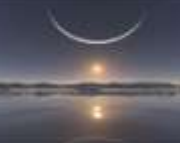

| - cliquer avec le bouton droit sur la connexion, sélectionner  | - cocher le partage de fichiers Mac et/ou Windows                |
|----------------------------------------------------------------|------------------------------------------------------------------|
| Propriétés,                                                    |                                                                  |
| - cocher Partage de fichiers et d'imprimantes pour les réseaux |                                                                  |
|                                                                |                                                                  |
|                                                                |                                                                  |
| Partager un dossier :                                          | A                                                                |
| - cliquer avec le bouton droit sur le dossier, sélectionner    |                                                                  |
| Propriétés,                                                    |                                                                  |
| - onglet Partage,                                              |                                                                  |
|                                                                |                                                                  |
|                                                                |                                                                  |
| Gestion de disque :                                            | A                                                                |
| Partitionnement et formatage :                                 | Tout s'effectue dans l' <b>Utilitaire de disque</b> :            |
| - clic droit sur Poste de Travail, Gérer,                      | - menu Aller, Applications, Utilitaires                          |
| - sélectionner Gestion des disques                             |                                                                  |
|                                                                | On peut vérifier / réparer le disque dur en démarrant sur le cd- |
| Contrôle de disque (scandisk) :                                | rom Mac OS X                                                     |
| - ouvrir Poste de Travail                                      |                                                                  |
| - clic droit sur l'icône du disque                             | Pas de défragmentation sous Mac OS X mais on peut réparer        |
| sélectionner Propriétés                                        | les autorisations du disque de temps en temps                    |
| - selectionnel l'ioprictes,                                    | les autorisations du disque de temps en temps.                   |
| - onglet Outlis, enquel sur Vermer                             |                                                                  |
| Défragmentation :                                              |                                                                  |
| Denagmentation.                                                |                                                                  |
| - che droit sur Poste de Travall, Gerer,                       |                                                                  |
| - selectionner Defragmenteur de disque                         |                                                                  |

Éclairer, Former, Renseigner l'Utilisateur en Bureautique